# SPA100シリーズのTR-069の設定

## 目的

テクニカルレポート069(TR-069)では、自動設定サーバ(ACS)を確立できます。 Internet Service Provider (ISP;インターネットサービスプロバイダー)は、ACSを使用してデバイ スをリモートで自動的に設定します。この機能により、サービスプロバイダーとユーザは、 ユーザの介入なしにリモートでデバイスを設定できます。TR-069を使用することで、端末 はAuto Configuration Serverに接続し、接続を確立できます。この記事では、SPA100シリ ーズアナログ電話アダプタ(ATA)でTR-069を設定する方法について説明します。

# 該当するデバイス

・ SPA100シリーズ

#### [Software Version]

• v1.1.0

## TR-069の設定

ステップ1:Web構成ユーティリティにログインし、[**Administration] > [Management] > [TR-**069]を選択します。[*TR-069]ページが開*きます。

| TR-069                       |                  |
|------------------------------|------------------|
| TR-069                       |                  |
| Status:                      | © Enabled        |
| ACS URL:                     |                  |
| ACS Username:                |                  |
| ACS Password:                |                  |
| Connection Request URL:      |                  |
| Connection Request Username: |                  |
| Connection Request Password: |                  |
| Periodic Inform Interval:    | 86400            |
| Periodic Inform Enable:      | Enabled Disabled |
| Request Download:            | Apply            |
| Submit Cancel                |                  |

| TR-069                       |                        |
|------------------------------|------------------------|
| Status:                      | Enabled O Disabled     |
| ACS URL:                     | https://www.example.cc |
| ACS Username:                | ACSuser                |
| ACS Password:                | •••••                  |
| Connection Request Port:     | 8890                   |
| Connection Request Username: | User1                  |
| Connection Request Password: | •••••                  |
| Periodic Inform Interval:    | 86400                  |
| Periodic Inform Enable:      | Enabled O Disabled     |
| Request Download:            | Apply                  |

ステップ2:[Enabled] オプションボタンをクリックし、[Status]フィールドでデバイスのTR-069を有効にします。

ステップ3:[ACS URL]フィールドに、ISPから提供されたACS URLを*protocol://host.port/ path*の形式で入力し**ます**。

・プロトコル:これはhttpまたはhttpsです。ISPから提供されるACS URLフィールドに httpまたはhttpsを入力します。

・ホスト:これは完全修飾ドメイン名(FQDN)またはwww.example.comなどのIPアドレスです。

・ポート:これはオプションであり、ISPによって提供されます。

・パス:これはISPによって提供されます。

ステップ4:[ACS Username]フィールドに、ISPから提供されたACSユーザ名を入力します。

ステップ5:[ACS Password]フィールドに、ユーザ名に関連付けられたパスワードを入力します。

**注**:設定ユーティリティは[Connection Request URL]フィールドに情報を自動的に入力する ため、手動で入力する必要はありません。

ステップ6:[Connection Request Username]フィールドに、接続を開始するACSの接続要求 ユーザ名を入力します。これは、接続が開始され、ユーザにセキュリティクレデンシャルが 要求されるときに、ACSのユーザ名として機能します。

ステップ7:[Connection Request Password]フィールドにACSの接続要求パスワードを入力 します。これは、接続が開始され、ユーザにセキュリティクレデンシャルの入力を求められ た場合のACSのパスワードとして機能します。

ステップ8:[Periodic Inform Interval]フィールドに、ATAがACSに再接続するまでの時間(秒 )を入力します。 ステップ9:[Periodic Inform Enable]フィールドの[Enabled] オプションボタンをクリックして [Periodic Inform]を有効にし、接続設定について定期的に通知するか、[Disabled]**オプション ボタンをクリックして無効**にします。

ステップ10:(オプション)[Request Download]フィールドの[**Apply**]ボタンをクリックして、ATAがダウンロードRPC用のACSを要求するようにします。

ステップ11:[送信(**Submit)]をクリック**して変更を適用するか、[キャンセル(**Cancel**)]をクリックして変更を破棄します。